# 愛知産業大学愛知産業短期大学通信教育部 2023年度教科書販売のご案内

平素は紀伊國屋書店教科書販売をご利用いただき誠にありがとうございます。

教科書販売は<u>WEB</u>及び<u>FAX</u>にて注文を承ります。 ご注文頂きました教科書のお届け先は登録住所への宅配のみです。

WEB注文時のお支払い方法は代引支払い(現金のみ)・クレジット決済からお選び いただけます。FAX注文時のお支払い方法は代引支払い(現金のみ)になります。

愛知産業大学ブックセンターでの店頭購入も可能です。 事前に<u>FAX注文用紙</u>にて<u>来店受取希望</u>で申込みをお願い致します。 在庫確認後、ご注文教科書のお渡し可能日をご連絡致します。

## <u>2023年度開講科目 教科書販売受付期間</u> 2023年3月1日(水)0:00~2024年2月19(月)23:59 ※FAX注文は2024年2月13日(火)受信分まで

## 教科書販売WEBサイトについて

PC・スマホ・タブレットからログインが可能です。 ログイン画面は30分で自動的にタイムアウトします。

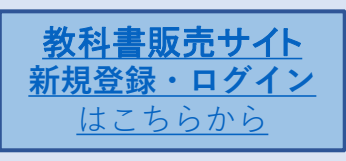

## <u>送料等について</u>

教科書の購入金額に関わらず、クレジット支払時の送料は<u>一律 980円(税込)</u> 代引支払時の送料及び代引手数料は<u>一律 1,280円(税込)</u>になります。 <sub>、</sub>まとめてのご注文を推奨致します。

下にスクロールすると<u>MyKITS教科書購入マニュアル</u>・<u>発送カレンダー</u>・<u>FAX注文</u> <u>用紙</u>がご覧いただけます。

## <u>教科書の発送について</u>

発送は発送カレンダーに基づき、発送日の前々日23:59ま での受注分を発送致します。

例:3/8(水)発送 注文受付期間 3/1(水)0:00~3/6(月)23:59
 例:3/15(水)発送 注文受付期間 3/7(火)0:00~3/13(月)23:59
 ※各発送日の注文受付期間内の追加注文は取りまとめられます。送料が一回で済みます。(支払方法は統一して下さい)
 ※注文当日中はMyKiTSユーザートップ画面メニュー「注文済みリスト」でキャンセルができます。

## 品切教科書が発生した場合

<u>≪代引支払購入≫</u>在庫のある教科書を発送致します。お受取の際、品切れ教科書及び送料等含む代金をお支払い頂きます。ご入金の確認及び品切教科書の入荷後、弊社送料負担にて未送教科書を発送致します。 <u>≪クレジット決済購入≫</u>在庫のある教科書を発送致します。品切れ教科書含代金及び送料分のクレジット決済致します。品切教科書の入荷次第、弊社送料負担にて発送致します。

## 同じ教科書を複数冊注文された場合の処置について

お取り扱いしている教科書の中には、複数の科目で同じ教科書が使われている場合がございます。

弊ストアでは教科書の誤った重複購入を防止するため、「科目名は異 なるが、同じ教科書を重複して注文」のケースを確認しましたら、重 複分のご注文を自動的にキャンセル処理させていただいております。

## <u>配送について</u>

配送は西濃運輸が行います。

発送準備後ユーザートップ画面「注文済リスト」に宅配伝票番号が表示されます。集荷後下記サイトにて配送状況の確認ができます。 https://track.seino.co.jp/kamotsu/GempyoNoShokai.do

## <u>お問い合わせ先</u>

紀伊國屋書店愛知産業大学ブックセンター TEL&FAX:0564-48-4596 MAIL:asu1@kinokuniya.co.jp

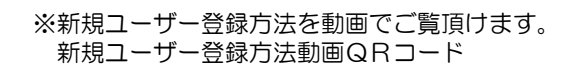

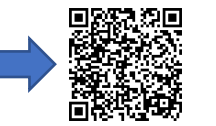

# MyKiTS教科書購入マニュアル

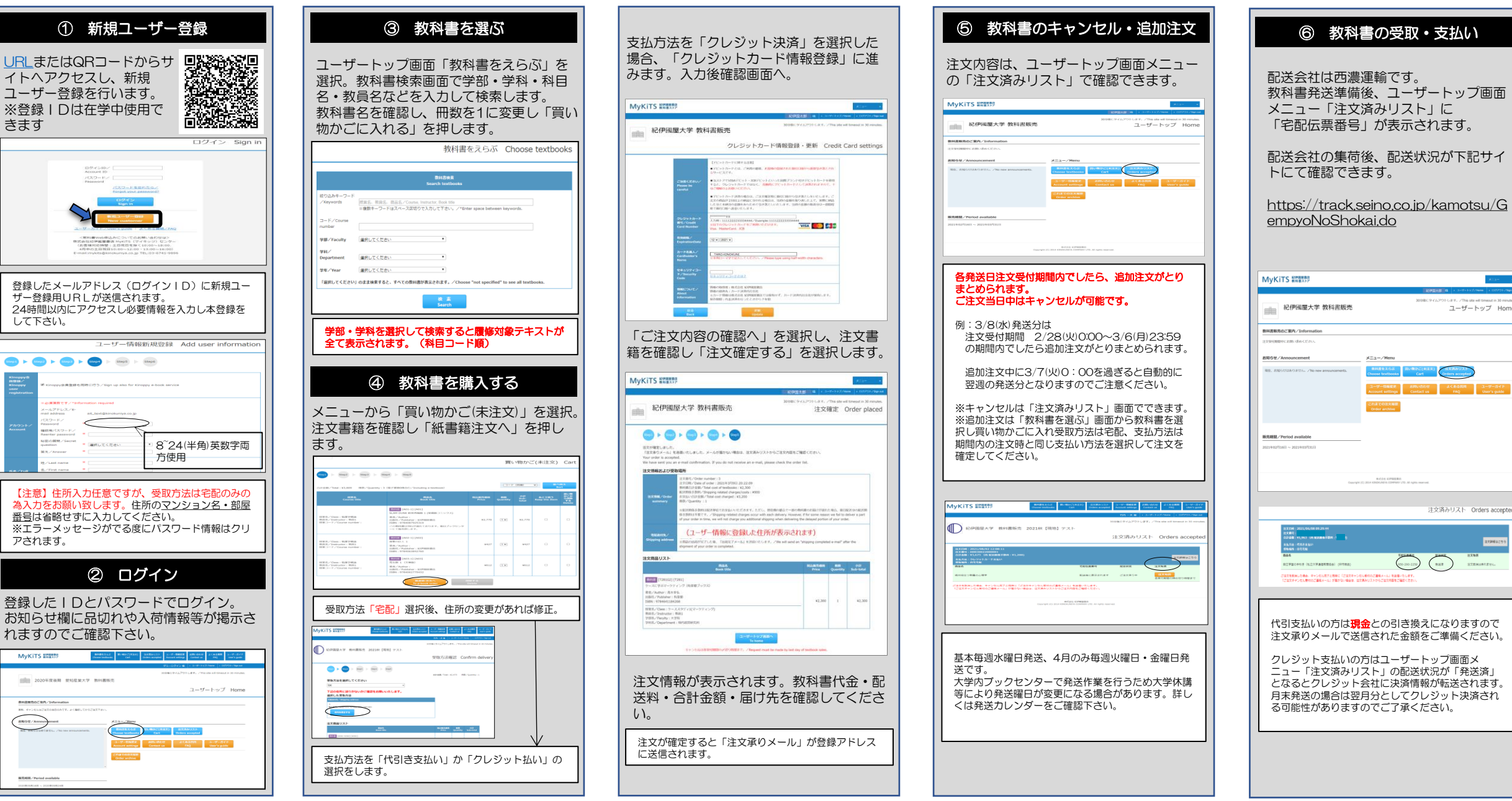

## 2023年度発送スケジュール表

紀伊國屋書店 愛知産業大学ブックセンター

## 教科書販売受付期間:2023年3月1日(水)0:00~2024年2月19日(月)23:59

### ◆発送日の前々日23:59までの注文受付分を発送致します。

※例:3/8発送の受付期間は3/1(水)0:00~3/6(月)23:59 (受付期間内は追加注文が取りまとめられます。注文当日はMyKiTS画面上でキャンセルが可能です。)

| 太字<br>2023 | [発送日<br>年 | 3  | >  | web• | FAX受 | 付停止 | 期間 |
|------------|-----------|----|----|------|------|-----|----|
|            |           |    | 3月 |      |      |     |    |
| B          | 月         | 火  | 水  | 木    | 金    | ±   | [  |
| $\succ$    | $\succ$   |    | 1  | 2    | 3    | 4   |    |
| 5          | 6         | 7  |    | 9    | 10   | 11  |    |
| 12         | 13        | 14 | 15 | 16   | 17   | 18  |    |
| 19         | 20        | 21 | 22 | 23   | 24   | 25  |    |
| 26         | 27        | 28 | 29 | 30   | 31   |     | 1  |

|       | 4 月  |      |      |    |                |    |  |  |  |  |  |
|-------|------|------|------|----|----------------|----|--|--|--|--|--|
| B     | 月    | 火    | 水    | 木  | 金              | ±  |  |  |  |  |  |
|       |      |      |      |    |                | 1  |  |  |  |  |  |
| 2     |      |      | 5    | 6  | $\overline{0}$ | 8  |  |  |  |  |  |
| 9     | (10) | (1)  | (12) | 13 | 14             | 15 |  |  |  |  |  |
| 16    | 17   | (18) | (19) | 20 | 21             | 22 |  |  |  |  |  |
| 23/30 | (24) | 25   | 26   | 27 | 28             | 29 |  |  |  |  |  |

○ ブックセンター通常営業日(9:30-16:00)

|    |      |      | 5月   |      |      |    |
|----|------|------|------|------|------|----|
| Ξ  | 月    | 火    | 水    | 木    | 會    | H  |
|    | 1    | 2    | 3    | 4    | 5    | 6  |
| 7  | 8    | 9    | (10) | 11   | 12   | 13 |
| 14 | (15) | (16) | (17) | (18) | (19) | 20 |
| 21 | (22) | 23   | 24   | 25   | 26   | 27 |
| 28 | 29   | 30   | 31   |      |      |    |

∧ お問合せ可能日(10:00-14:00)

木

7

14

21

28

金

1

8

15

22

29

±

2

9

16

23

30

|    | 6 月  |    |            |      |      |    |  |  |  |  |  |
|----|------|----|------------|------|------|----|--|--|--|--|--|
| B  | 月    | 火  | 水          | 木    | 金    | Ħ  |  |  |  |  |  |
|    |      |    |            |      | 2    | 3  |  |  |  |  |  |
| 4  | 5    | 6  | $\bigcirc$ | 8    | 9    | 10 |  |  |  |  |  |
| 11 | (12) | 13 | 14         | (15) | (16) | 17 |  |  |  |  |  |
| 18 | (19) | 20 | (21)       | (22) | 23   | 24 |  |  |  |  |  |
| 25 | (26) | 27 | 28         | 29   | 30   |    |  |  |  |  |  |

|       |        |    | 7月   |    |                |    |
|-------|--------|----|------|----|----------------|----|
| B     | 月      | 火  | 水    | *  | 金              | ±  |
|       |        |    |      |    |                | 1  |
| 2     | 3      | 4  | 5    | 6  | $\overline{0}$ | 8  |
| 9     | (10)   | 11 | (12) | 13 | 14             | 15 |
| 16    | 17     | 18 | (19) | 20 | 21             | 22 |
| 23/30 | 24(31) | 25 | 26   | 27 | 28             | 29 |

|   |    |    |    | 8月 |    |    |    |
|---|----|----|----|----|----|----|----|
| Γ | Ш  | 月  | 火  | 水  | 木  | 龠  | ±  |
|   |    |    |    | 2  | 3  | 4  | 5  |
|   | 6  | 7  | 8  | 9  | 10 | 11 | 12 |
|   | 13 | 14 | 15 | 16 |    | 18 | 19 |
|   | 20 | 21 | 22 | 23 | 24 | 25 | 26 |
|   | 27 | 28 | 29 | 30 | 31 |    |    |

|    |    |    |    |    | 9月 |
|----|----|----|----|----|----|
| 金  | ±  | B  | 月  | 火  | 水  |
| 4  | 5  |    |    |    | •  |
| 11 | 12 | 3  | 4  | 5  | 6  |
| 18 | 19 | 10 | 11 | 12 | 13 |
| 25 | 26 | 17 | 18 | 19 | 20 |
|    |    | 24 | 25 | 26 | 27 |
|    |    |    | F  |    |    |

|    |     |      | 10月  |      |    |    |
|----|-----|------|------|------|----|----|
| Η  | 月   | 火    | 米    | 木    | 龠  | H  |
| 1  | (2) | 3    | (4)  | 5    | 6  | 7  |
| 8  | 9   | (10) | (11) | (12) | 13 | 14 |
| 15 | 16  | 17   | 18   | (19) | 20 | 21 |
| 22 | 23  | 24   | 25   | (26) | 27 | 28 |
| 29 | 30  | 31   |      |      |    |    |

|    | 11 月 |         |      |      |      |    |  |  |  |  |
|----|------|---------|------|------|------|----|--|--|--|--|
| B  | 月    | 火       | 水    | 木    | 金    | ±  |  |  |  |  |
|    |      |         |      | 2    | 3    | 4  |  |  |  |  |
| 5  | 6    | $\odot$ | 8    | 9    | (10) | 11 |  |  |  |  |
| 12 | 13   | (14)    | (15) | (16) | (17) | 18 |  |  |  |  |
| 19 | (20) | (21)    | (22) | 23   | 24   | 25 |  |  |  |  |
| 26 | 27   | 28      | 29   | 30   |      |    |  |  |  |  |

|       | 12 月 |      |      |                         |      |    |  |  |  |  |  |
|-------|------|------|------|-------------------------|------|----|--|--|--|--|--|
| B     | 月    | 火    | 水    | 木                       | 金    | ±  |  |  |  |  |  |
|       |      |      |      |                         |      | 2  |  |  |  |  |  |
| 3     | 4    | 5    | 6    | $\overline{\mathbf{O}}$ | 8    | 9  |  |  |  |  |  |
| 10    | (1)  | (12) | (13) | (14)                    | (15) | 16 |  |  |  |  |  |
| 17    | (18) | (19) | 20   | (21)                    | (22) | 23 |  |  |  |  |  |
| 24/31 | 25   | 26   | 27   | 28                      | 29   | 30 |  |  |  |  |  |

| 2024 | <del>4</del> |      |      |      |      |    |
|------|--------------|------|------|------|------|----|
|      |              |      | 1月   |      |      |    |
| Ш    | 月            | 火    | 水    | ¥    | 龠    | ±  |
|      | 1            | 2    | 3    | 4    | 5    | 6  |
| 7    | 8            | 9    | (10) | (1)  | (12) | 13 |
| 14   | 15           | (16) | (17) | (18) | (19) | 20 |
| 21   | (22)         | 23   | 24   | 25   | 26   | 27 |
| 28   | 29           | 30   | 31   |      |      |    |

|         | 2月   |                                                                             |      |    |          |          |  |  |  |  |
|---------|------|-----------------------------------------------------------------------------|------|----|----------|----------|--|--|--|--|
| E       | 月    | 火                                                                           | 米    | 木  | 龠        | Ħ        |  |  |  |  |
|         |      |                                                                             |      |    | 2        | 3        |  |  |  |  |
| 4       | 5    | 6                                                                           | 7    | 8  | 9        | 10       |  |  |  |  |
| 11      | 12   | (13)                                                                        | (14) | 15 | 16       | 17       |  |  |  |  |
| 18      | 19   | $>\!\!\!\!\!\!\!\!\!\!\!\!\!\!\!\!\!\!\!\!\!\!\!\!\!\!\!\!\!\!\!\!\!\!\!\!$ | >    | X  | $\times$ | $\times$ |  |  |  |  |
| $\succ$ | imes | imes                                                                        | X    |    |          |          |  |  |  |  |

※12/19 0:00~1/8 23:59までの注文分の発送は1/10(水)です。

### \*\*\*\* 教科書配送の問い合わせ先及びFAX注文受付は(株)紀伊國屋書店 愛知産業大学ブックセンターまで \*\*\*\*

|営業時間 9:30~16:00 (土日祝休み) 電話/FAX 0564-48-4596 電子メール asu1@kinokuniya.co.jp

大学長期休暇に伴いブックセンターは休業もしくは短縮営業(10:00-14:00)となりますのでカレンダーをご確認下さい。

問合せのご返答及びFAXでのご注文の発送はお時間がかかる場合がありますのでご了承ください。FAX注文をされた方は受信確認を電話されることを推奨致します。

### \*教科書ご注文の合計金額に関わらず別途送料がかかりますのでご了承下さい。

2023年2月20日(火)~2024年2月28日(水)は、新年度教科書への入替の為、インターネット及びFAXでのご注文受付ができません。ご注意ください。

| 送信日時: 年月日時分              | <u></u>                                                                         |
|--------------------------|---------------------------------------------------------------------------------|
| FAX送信先:0564-48-4596 紀伊國屋 | 書店愛知産業大学ブックセンター行                                                                |
| 愛知産業大学/愛知産業大学短期大学 通信教育部  | 【注意事項】<br>※裏面の「個人情報の取り扱いについて」に同意の上教科書注文書の記入をお願い致します。                            |
| 0000年度初刻書 计立書            | <u>※ご注文当日より後のキャンセルはお断りしております。</u><br>※代引き配送にてお届け致します。 <u>※送料・代引手数料が別途かかります。</u> |
| 2023年度软件音 注义音            | ※弊社配送スケジュールに基づいて発送致します。即日配送など特別な対応はできません。<br>※未刊の教科書は、刊行後にご注文願います。              |

### 教科書を下記の通り注文します。下記枠内ご記入の上、FAXして下さい。〈※は必須項目〉(発刊前の教科書のご注文は無効となります。)

| ※ お名前                                | フリガナ                            |  | 店頭購入希望者は<br>右枠にOを記入下さ<br>い。Oがなければ宅<br>配手配致します。 | 店頭購入希望  | *         | 学籍番号         |         |                             | ※学科·学年  |               |
|--------------------------------------|---------------------------------|--|------------------------------------------------|---------|-----------|--------------|---------|-----------------------------|---------|---------------|
| ※ 送付先住所<br><del>番地・マンション名・部屋番号</del> |                                 |  | 住所変更あり                                         | *       | 電話番号·携帯番号 | 号            |         | ※連絡用<br>メールアドレス             |         |               |
| までご記入願います。                           |                                 |  |                                                |         |           | ▶FAXを受信できていな | い場合がござい | ヽます。FAX送(                   | 言後に受信確認 | のお電話をお願い致します。 |
| NO ※科目名                              | ※科目コート ※教科書名(科目別による教科書の重複にご注意くた |  |                                                | 注意ください) | NO        | ※科目名         | ※科目⊐−ド  | ※教科書名(科目別による教科書の重複にご注意ください) |         |               |
| 1                                    |                                 |  |                                                |         | 11        |              |         |                             |         |               |
| 2                                    |                                 |  |                                                |         | 12        |              |         |                             |         |               |
| 3                                    |                                 |  |                                                |         | 13        |              |         |                             |         |               |
| 4                                    |                                 |  |                                                |         | 14        |              |         |                             |         |               |
| 5                                    |                                 |  |                                                |         | 15        |              |         |                             |         |               |
| 6                                    |                                 |  |                                                |         | 16        |              |         |                             |         |               |
| 7                                    |                                 |  |                                                |         | 17        |              |         |                             |         |               |
| 8                                    |                                 |  |                                                |         | 18        |              |         |                             |         |               |
| 9                                    |                                 |  |                                                |         | 19        |              |         |                             |         |               |
| 10                                   |                                 |  |                                                |         | 20        |              |         |                             |         |               |

今年度教科書販売注文受付期間は<u>2023/3/1(水)0:00~2024/2/19(月)23:59</u>までとなります。ご注文頂きました教科書の発送は【発送スケジュール表】に沿ってお届け致します。 営業日・お問合せ可能日は発送スケジュール表にてご確認ください。大学長期休暇中はブックセンターは休業となりますので、お問い合わせのご返答にはお時間がかかります。 <u>2024年2月20日(火)~2024年2月28日(水)</u>は、新年度教科書への入替の為、インターネット及びFAXでのご注文をお受けすることができません。何卒、ご了承くださいませ。

| 弊社使 | [ | 入力 |  |
|-----|---|----|--|
| ID  |   |    |  |
| PW  |   |    |  |

【教科書配送のお問合わせ先】

(株)紀伊國屋書店 愛知産業大学ブックセンター

電話/FAX: 0564-48-4596 電子パール:asu1@kinokuniya.co.jp

【履修方法のお問合せ先】 愛知産業大学通信教育部 電調

電話: 0564-48-8282

## 送信日時: 年月日時分

#### \*当申込で記載されたお客様の情報は、商品のご注文ご配送お支払いの処理の際に利用致します。

弊社ではお客様情報を法律の適用を受ける場合や法的強制力のある請求以外、お客様の許可なく第三者に開示することは致しません。また業務終了の一定期間後、お客様の一切の個人情報を削除致します。 以下の「個人情報の取り扱いについて」をご覧頂き同意頂ける方は、表面のFAX申込用紙にご記入下さい。

株式会社紀伊國屋書店(以下「当社」と言います)は、運営するWEBサイトにおいて、お客様からお預かりした個人情報は、「紀伊國屋書店個人情報保護方針」に基づき適切にお取扱致します。

以下に、当社のWEBサイトにおける個人情報の取扱いについてご説明致します。

1個人情報を取得する際の利用目的について

当社は、以下の利用目的でお客様の個人情報(氏名、出生年、性別、ご住所、電話番号、メールアドレス、クレジットカード情報等)をお伺いし、それぞれの利用目的の範囲内で利用させていただきます。

書籍・雑誌・DVD等商品のご注文に際し、商品のお届け先・ご連絡先・代金決済方法を伺うため。

② 会員登録情報の照会または変更のご希望にお答えするため。

③ お問合せやご意見に対し、ご回答を差し上げるため。

④ クレジットカード決済に必要なクレジットカード決済代行事業者との間での確認業務のため。

なお、当社がお預かりするお客様の個人情報は、お客様ご自身の任意でご提供いただくものと考えております。お客様のご意思により個人情報のご提供がいただけない場合、当社の取扱商品・サービス等をご利用いただけない場合がございます。 また、上記の利用目的の範囲内で、宅配会社や印刷会社など、個人情報の保護を適切に実施している企業・団体にお客様等の個人情報を委託する場合がございますことをあらかじめご了承下さいますようお願い致します。

とし、工能の利用目的の範囲はで、企業業業では時期業業後に、開入情報の体験を通知に実施りている工業、同時に的長速金の開入情報を発展する項目なってたいますででを知られ

2個人情報の第三者提供について

当社は、法令等に定められた以外に、お客様の個人情報を事前の同意なく、第三者に提供することはありません。

3個人情報の開示・訂正・削除等について

当社は、お客様の個人情報に関して、ご本人もしくはその代理人から利用目的の通知、開示、内容の訂正、追加又は削除、利用の停止、消去及び第三者への提供の停止について請求をいただいた場合には、法令に定められた場合を除いて速やかに対応させていただきます。 当社の保有する個人情報について、開示・削除・訂正、利用停止等の手続きについては、「個人情報のお取扱について」の3.「個人情報の開示対象個人情報等の申請に関する手続について」をご確認下さい。

4 セキュリティ対策について

1 TLSICONT

当社のWEBサイトでは会員登録時や、会員様による登録済の会員情報の閲覧、変更の際など、個人情報が送受信されるページにおいて、TLS(Transport Layer Security)による通信の暗号化を行い、個人情報を外部の第三者が通信傍受できないような対策を実施しております。
② ウィルス対策等について

当社のWEBサイトが置かれているサーバーには厳重なファイアウォールが設置されており、ハッカーなど外部からの不法侵入を防ぐとともに、可能な限り最新のウィルスを検出し防御できる仕組みになっております。また社内の端末においても社外からのメールは全てウィルスチェッ クを行い、送信に当っても細心の注意を払って操作しております。

/ 頁

③ クッキー(Cookie)について

お客様が当社のWEBサイトのご利用時に、より便利に閲覧していただくために、お客様がご使用のコンピュータを識別するクッキー(Cookie)と呼ばれるデータを送付し、ハードディスクに記録することがあります。なお、当社Webサイトで使用するクッキーにはお客様の個人情報は含 まれておらず、また、クッキーはお客様のプライバシーに関わる情報の取得等の目的では、一切使用しておりません。当社WEBサイトご利用の際に、お客様の利便性を高める目的でのみ使用するものです。お客様が、ご使用されるインターネットの閲覧ソフトの設定により、クッキー の受け取りを拒否することも可能ですが、これにより当社WEBサイト内の一部のサービスが正常にご利用いただけない場合がございますので、あらかじめご了承下さい。

5個人情報の取扱いに関するお問合せ窓口

当社の個人情報の取扱いに関してお気付きの点がございましたら、下記窓口までご連絡下さるようお願い致します。下記窓口では直接ご来社いただいてのお申し出はお受け致しかねますので、その旨ご了承賜わりますようお願い申し上げます。窓口の営業時間:月曜日~金曜日(祝日・正月時期を除く)の午前9時30分~午後5時30分

【個人情報保護管理者について】 担当取締役 【個人情報保護に関するお問合せ窓口】 〒153-8504 東京都目黒区下目黒3丁目7番10号 株式会社 紀伊國屋書店 総務部 個人情報問合せ窓口担当 TEL:03-6910-0502 FAX:03-6420-1350 Email:pv01@kinokuniya.co.jp

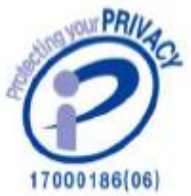